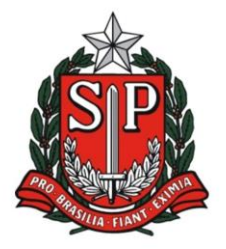

Rua Duque de Caxias, 600 - Santa Catarina - CEP 13466-320 Americana - SP - Fone: (19) 3471.6100 - Fax: (19) 3471.6103 http://deamericana.educacao.sp.gov.br

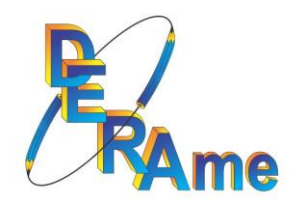

# PDDE PAULISTA

#### 1º PASSO

### **IDENTIFICANDO O RECURSO FINANCEIRO:**

Sempre que identificar o crédito de algum recurso financeiros nas contas do PDDE Paulista, pesquisar através do site do PDDE a referência dos valores, ou seja, será possível identificar o Projeto e a correspondência entre custeio ou capital.

#### https://pdde.educacao.sp.gov.br/

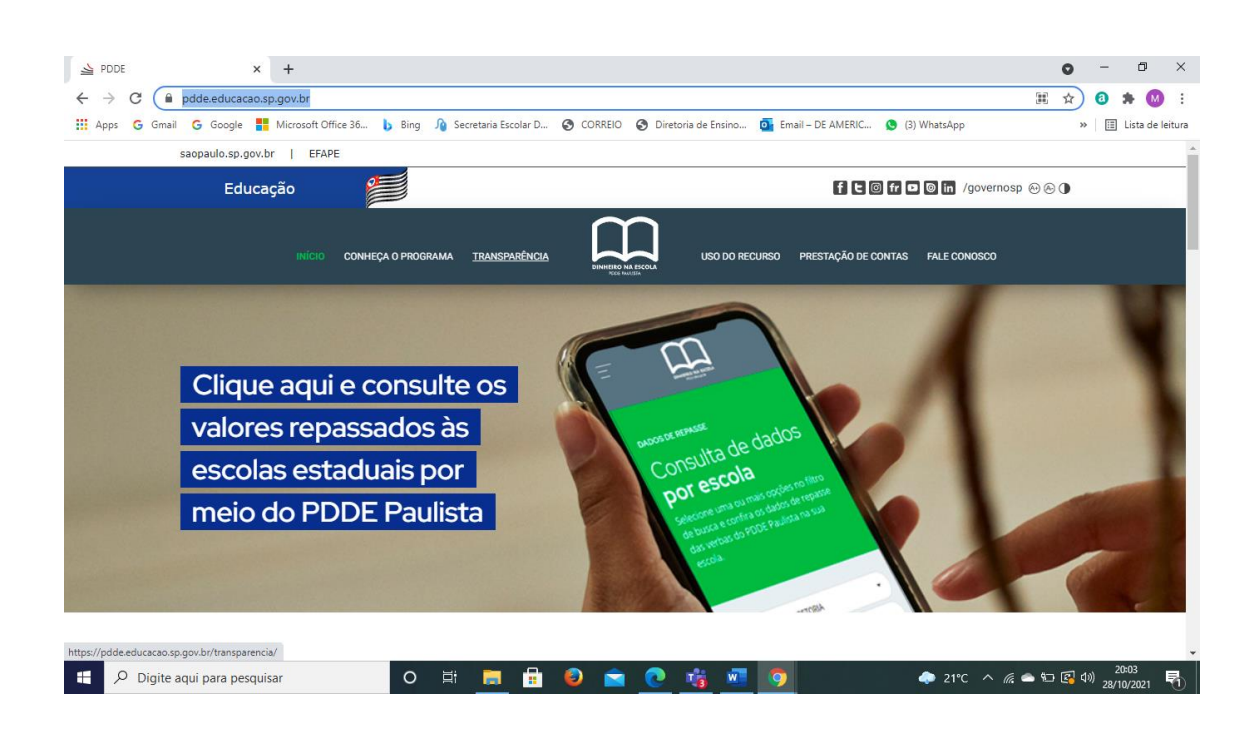

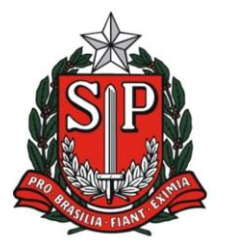

Rua Duque de Caxias, 600 - Santa Catarina - CEP 13466-320 Americana - SP - **Fone: (19) 3471.6100 - Fax: (19) 3471.6103** http://deamericana.educacao.sp.gov.br

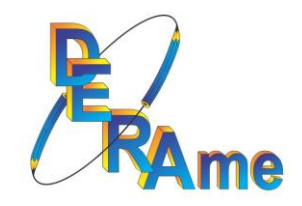

| → C                                                                                                    | br/transparencia/                                                                                                    |                                                                                                    |                                                                                                    |                                                                                                    |                                                                                                    |                                              | ☆                                                                                                    | 0                |                                  |
|----------------------------------------------------------------------------------------------------|----------------------------------------------------------------------------------------------------|----------------------------------------------------------------------------------------------------|----------------------------------------------------------------------------------------------------|----------------------------------------------------------------------------------------------------|----------------------------------------------------------------------------------------------------|----------------------------------------------|----------------------------------------------------------------------------------------------------|------------------|----------------------------------|
| ps G Gmail G Google 👫 Micro                                                                                                    | osoft Office 36 🐌 Bing 🏠 Secretaria Es                                                                                                    | scolar D 📀 CORREIO                                                                                                    | <ul> <li>Diretoria de Ensir</li> </ul>                                                                                                    | no 💽 Email – D                                                                                                    | 9E AMERIC 🧕 (3)                                                                                                    | WhatsApp                                     | `                                                                                                    |                  | Lista d                          |
| u                                                                                                    | NÍCIO CONHEÇA O PROGRAMA TRANSP                                                                                                    |                                                                                                    | USO D                                                                                                    | 0 RECURSO PRE                                                                                                    | STAÇÃO DE CONTAS                                                                                                    | FALE CONOSCO                                 |                                                                                                    |                  |                                  |
|                                                                                                    |                                                                                                    |                                                                                                    | disponibiliza<br>diretoria de                                                                                                    | mos dados do<br>ensino e ano.                                                                                                    | s repasses por                                                                                                    | escola, municípi                             | 0,                                                                                                    |                  |                                  |
|                                                                                                    |                                                                                                    |                                                                                                    |                                                                                                    |                                                                                                    |                                                                                                    |                                              |                                                                                                    |                  |                                  |
| DADOS DE REPASSE                                                                                                    |                                                                                                    |                                                                                                    | AMERICANA                                                                                                    | Ą                                                                                                    |                                                                                                    |                                              | •                                                                                                    |                  |                                  |
| Consulta                                                                                                    | Consulta de dados<br><b>por escola</b>                                                                                                    |                                                                                                    |                                                                                                    | Ą                                                                                                    |                                                                                                    |                                              | •                                                                                                    |                  |                                  |
| por esco                                                                                                    |                                                                                                    |                                                                                                    |                                                                                                    | DARES DO NASC                                                                                                    | MENTO PROF                                                                                                    |                                              | •                                                                                                    | )                |                                  |
| Selecione uma ou n<br>dados de repasse d                                                                                                    | nais opções no filtro de busca<br>as verbas do PDDE Paulista na                                                                                                    | e confira os<br>a sua escola.                                                                                                    | PESQUISAR                                                                                                    | LIMP                                                                                                    | AR                                                                                                    |                                              |                                                                                                    |                  |                                  |
| Digite aqui para pesquisar                                                                                                    | O 🛱 📑                                                                                                    | 🔒 😜 🚖                                                                                                    | 💽 🎼 I                                                                                                    | <b>7</b>                                                                                                    |                                                                                                    | 🗢 21°C ^ <i>(i</i> a                         | in 🔁 🕐                                                                                                    | 2(<br>1)) 28/1   | ):05<br>0/202                    |
| Em preve, sera possvel const<br>Digite aqui para pesquisar<br>- DE AMERICANA CAF-C × i in Scoreton Escoler Dg<br>C in pddeeducacausa.gov.br/hamparencia/                                                           | er x al temperina-POOL x 4                                                                                                    | E E E                                                                                                    | LOS DO RECAR<br>ENCLOSE<br>RECEIPTOR COLORS<br>AND AND AND AND AND AND<br>AND AND AND AND AND AND AND AND AND AND                                                                                                    | 80         PRESTAÇÃO DE COM           81         PRESTAÇÃO DE COM           82         PRESTAÇÃO DE COM           83         PRESTAÇÃO DE COM           84         PRESTAÇÃO DE COM           80         PRESTAÇÃO DE COM           80         PRESTAÇÃO DE COM                                                                                                    | AS INLE CONVISCO<br>GINUDI A TUDIOS O GINERIU<br>Les de seu interesse,<br>cor escola, município,                                                                          | ♣ 21°C ^ /////////////////////////////////// | <b>▲ € €</b> (                                                                                                    | າ)) 28/1<br>28/1 | 0:05<br>0/202'<br>☆              |
| Em preve, sera possivel consi<br>Digite aqui para pesquisar<br>ot antificana cal-o x i in teoretin funder by<br>G in pdde educacio p gov br/transparencia/                                                         | nico coneça processa                                                                                                    |                                                                                                    | CONTROL<br>MARKET<br>CONTROL<br>CONTROL | PRETRAÇÃO DE COM<br>LA DELEMENTAÇÃO DE COM<br>E DELEMENTA DE LA DELEMENTA<br>SO DELEMENTA DE LA DELEMENTA<br>A DELEMENTA DE LA DELEMENTA<br>A DELEMENTA<br>A DELEMENTA<br>A DELE | AS 1412 CONDISCO<br>Alfredo a Securido Volterat<br>Nes de seu interesse,<br>for escola, município,                                                                        | ♣ 21°C ^ m <sup>2</sup>                      | a to 🛃 i                                                                                                    | 28/11<br>28/11   | 0:05<br>-<br>全                   |
| em oreve, sera possivel consi<br>Digite aqui para pesquisar<br>Di antificiana cali - C x   A Scorerois Booler Dg<br>di antificiana cali - C x   A Scorerois Booler Dg<br>di pidde educaca.sp.gov.br/transparencia/ | er x a Temperina-POOL x 4                                                                                                    | Código: 20401                                                                                                    | CO DO ROM<br>CO DO ROM<br>CO DO ROM                                                                                                    | PRESTAÇÃO DE COM<br>ALS HILLON HILLONGO<br>PUBLICAS INFORMAÇÃO<br>PUBLICAS INFORMAÇÃO<br>PUBLICAS INFORMACIÓN<br>PUBLICAS INFORMACIÓN                                                                                                    | AS FALS CONVOSO<br>annoura hou dos la raineata<br>des de seu interesse,<br>for escola, município,                                                                         | ♣ 21°C ^ /////////////////////////////////// | <ul> <li>۲</li> <li>۲</li></ul> | 28/1<br>28/1     | 0:05<br>0/2021                   |
| Em oreve, sera posswel const<br>Digite aqui para pesquisar<br>MANTINCANA CAF-O × 1/2 Serversi Scolar Dy<br>MANTINCANA CAF-O × 1/2 Serversi Scolar Dy<br>Mantincana CAF-O × 1/2 Serversi Scolar Dy                  |                                                                                                    | Código: 20401<br>CIE: 16998<br>Total de alunos                                                                                                   | C us to recur<br>second disponibilizanos d<br>diretoris de ensine<br>atomicanos d                                                                                                    | PRESTAÇÃO DE COM<br>ALTÍN TURA TRANSPORT<br>SUBJEICOS INFORMAÇÃO<br>SUBJEICOS INFORMAÇÃOS INFORMAÇÃOS INFORMAÇÃOS INFORMAÇÃOS<br>SUBJEICOS INFORMAÇÃOS INFORMAÇÃOS INFORMACIOS INFORMAÇÃOS INFORMAÇÃOS INFORMACIOS INFORM                                                                                                    | AS 14.6 0040500<br>SINDUS I BODUS O UNIER<br>Ses de seu interesse,<br>For escola, município,                                                                              | ♣ 21°C ^ m <sup>2</sup>                      | <b>● 57 €</b> (                                                                                                    | 22<br>28/1       | 0:05<br>0/2021<br>☆              |
| Em oreve, sera possivel consi<br>Digite aqui para pesquisar<br>DE ANTREAMA CAR-O × 1 % Scoresia Exoler Dig<br>3 • pdde educaceo.sp.gov.br/hamparevcia/                                                             |                                                                                                    | Código: 20401<br>CIE: 16998<br>Total de alunos<br>APM: APM da El                                                                                 | COLORICAL<br>COLORICAL<br>COLORI                                                                                                    | PRESTAÇÃO DE COM<br>PRESTAÇÃO DE COM<br>PRESTA DE COM<br>PRESTAÇÃO DE COM<br>PRESTAÇÃO DE COM                                                                                                    | AS INLE CONDICO<br>Anteco a localos to califecta<br>des de seu interesse.<br>For escola, município,                                                                       | ♣ 21°C ^ ///.                                | ▲ 10 (2) 4                                                                                                    | (i) 28/1         | 0:05<br>0/202:<br>☆              |
| Em oreve, sera possivel consi<br>Digite aqui para pesquisar<br>DI AMIRICIAA CAT-O × A Scenero Exolor Dy<br>2 Pode educacion up gov br/tramparencia/                                                                | Image: Standard Control of the standard control of the standard control of the standa | Código: 20401<br>Cle: 16998<br>Cotal de alunos<br>APM: APM da El<br>GEUPESAS                                                                     | C UK DO REGUE<br>C C DO REGUE<br>C C DO REGUE<br>C DO REGUE<br>C DO REGUE<br>C DO REGUE<br>C DO REGUE<br>C DO REGUE<br>C DO REGUE<br>C DO REGUE<br>C DO REGUE<br>C DO REGUE<br>C DO REGUE<br>C DO REGUE<br>C DO REGUE<br>C DO REGUE<br>C DO REGUE<br>C DO REGUE<br>C DO REGUE<br>C DO REGUE<br>C DO REGUE<br>C DO REGUE<br>C DO REGUE                                                                                                    | PRESTAÇÃO DE COM     CONTRACTOR DE COM     CONTRACTOR DE CONTRACTOR DE COM     CONTRACTOR DE CONTRACTOR     CONTRACTOR DE CONTRACTOR DE CONTRACTOR                                                                                                    | AS YALE CONVISCO<br>SINCE SE CONSCIONAL SUBJECT<br>LAS de seu interesse,<br>cor escola, município,<br>cor escola, município,<br>NITO<br>2021                              | ♣ 21°C ^ m <sup>2</sup>                      | <b>▲ 50 €</b> (                                                                                                    | )) 22/1<br>28/1  | 0:05<br>00/202 <sup>-</sup><br>☆ |
| Em preve, sera possivel consi<br>Digite aqui para pesquisar<br>DE AMERICANA CAT-O × A teoremi fuente Dig<br>d e pide educacio p gev br/transperencia/                                                              |                                                                                                    | Código: 20401<br>CIE: 16998<br>Total de alunos<br>APM: APM da El<br>GRUPSES<br>Capital                                                           | to to recur<br>receber dos órgão<br>diretoria de ensino<br>a 300<br>PROF ALCINDO SO<br>2019<br>R\$ 15.250.00                                                                                                    | PRESTAÇÃO DE COM<br>ALTE TURO HEL QUESTO<br>a públicos informação<br>a públicos informação                                                                                                    | AS PALSONCOOD<br>antocoa accoso o antesta<br>bes de seu interesse,<br>for escola, município,<br>entro<br>ENTO<br>2021<br>R\$ 10.000,00                                    | ♣ 21°C ^ m <sup>2</sup>                      |                                                                                                    | 22<br>28/1       | 0:05<br>0/2021<br>☆              |
| Em preve, sera possivel consi<br>Digite aqui para pesquisar<br>Of AMTRICANA CAT-C × A termina facebor Dig<br>C a pode educacio ap gev br/trampiementa/                                                             | M X TERREPORTER - POOL X A MOO CORRECT OF MODELLANA MUNICÍPIO: AMERICANA MUNICÍPIO: AMERICANA Tipo da escola: ESTADUAL - SE CNP: 51053973000120 TIPO DE REPASSE PDDE-SP - MANUTENÇÃO PDDE-SP - MANUTENÇÃO PDDE-SP - MANUTENÇÃO                                                                                                    | Código: 20401<br>Cític: 16998<br>Total de alunos<br>APM: APM da El<br>GRUPO E<br>DESPESAS<br>Capital<br>Custeio                                  | C US DO REGRE<br>C C C C C C C C C C C C C C C C C C C                                                                                                     | PRESTAÇÃO DE COM     SESTAÇÃO DE COM     SESTAÇÃO     SESTAÇÃO DE COM     SESTAÇÃO     SESTAÇÃO DE COM     SESTAÇÃO     SESTAÇÃO     SESTAÇÃO DE COM     SESTAÇÃO     SESTAÇÃO     SESTAÇÃO     SESTAÇÃO     SESTAÇÃO     SESTAÇÃO     SESTAÇÃO     SESTAÇÃO     SESTAÇÃO     SESTAÇÃO     SESTAÇÃO     SESTAÇÃO     SESTAÇÃO     SESTAÇÃO     SESTAÇÃO     SESTAÇÃO     SESTAÇÃO     SESTAÇÃO     SESTAÇÃO     SESTAÇÃO     SESTA     SESTA                                                                                                    | AS 14.1 CONVICO<br>SIND-SE CONVICTO UNITERI<br>Ses de seu interesse,<br>cor escola, município,<br>INTO<br>2021<br>R\$ 10.000,00<br>R\$ 85.517,00                          | ♣ 21°C ^ m <sup>2</sup>                      |                                                                                                    | 22<br>28/1       | 0:05<br>0/2021<br>☆              |
| Em oreve, sera possivel consi<br>Digite aqui para pesquisar<br>DE AMERICANA CAT-O × A teorema Exerter Dy<br>DE AMERICANA CAT-O × A teorema Exerter Dy<br>DE de educaciona pigov br/transparencia/                  | M X TEMPERATION X X MICO CONNECT STRUCTURE MICO CONNECT STRUCTURE MUNICIPIO: AMERICANA MUNICIPIO: AMERICANA Tipo da escola: ESTADUAL - SE CNFJ: 51053973000120 TIPO DE REPASSE PDDE-SP - MANUTENÇÃO PDDE-SP - COVID                                                                                                    | Código: 20401<br>Cle: 16998<br>Cotal de alunos<br>APM: APM da El<br>GRUPO DE<br>DESPESS<br>Capital<br>Custeio<br>Capital                         | CONTROL CONTROL CONTRO                                                                                                    |                                                                                                    | AS 14.1 0040300<br>Second a seu interesse,<br>for escola, município,<br>INTO<br>2021<br>R\$ 10.000,00<br>R\$ 85.517,00<br>R\$ 0,00                                        | ♣ 21°C ∧ <i>k</i>                            |                                                                                                    | 2/<br>28/1       | -<br>¢                           |
| Em preve, sera possivel consi<br>Digite aqui para pesquisar<br>DE AMERICANA CAT-O × A teorema Exerter Dig<br>d e pide educacio ap gev br/transperencia/                                                            | A CONCECTOR AMERICANA  Município: AMERICANA  Município: AMERICANA  Tipo da escola: ESTADUAL - SE  CNFJ: 51053973000120  TIPO DE REPASSE  PDDE-SP - MANUTENÇÃO  PDDE-SP - COVID  PDDE-SP - COVID                                                                                                    | Código: 20401<br>Clie: 16998<br>Cotal de alunos<br>APM: APM da El<br>GRUPO DE<br>DESPESS<br>Capital<br>Custeio<br>Capital<br>Custeio             | CONTROL CONTROL CONTRO                                                                                                    |                                                                                                    | AS 1/LE CONVISCO<br>SINCOS CONSIGNATIONS<br>Ses de seu interesse,<br>cor escola, município,<br>INTO<br>2021<br>R\$ 10,000,00<br>R\$ 85,517,00<br>R\$ 0,00<br>R\$ 3,226,00 | ♣ 21°C ∧ <i>k</i>                            |                                                                                                    | 2/<br>28/1       | 0:05<br>0/2021                   |
| Em preve, sera possivel consi<br>Digite aqui para pesquisar<br>Of AMTRICANA CAT-C × A termina facelar Dig<br>d ende educacio ap gev br/transperencia/                                                              | M X TEMPERATION X X MICO CONNECT STRUCTURE MICO CONNECT STRUCTURE MUNICIPIO: AMERICANA MUNICIPIO: AMERICANA Tipo da escola: ESTADUAL - SE CNFJ: 51053973000120 TIPO DE REPASSE PDDE-SP - MANUTENÇÃO PDDE-SP - COVID PDDE-SP - COVID PDDE-SP - COVID PDDE-SP - COVID PDDE-SP - COVID PDDE-SP - COVID PDDE-SP - COVID PDDE-SP - COVID PDDE-SP - COVID PDDE-SP - COVID PDDE-SP - COVID PDDE-SP - COVID PDDE-SP - KIT CMSP                                                                                                    | Código: 20401<br>Clie: 16998<br>Cotal de alunos<br>APM: APM da El<br>GRUPO DE<br>DESPESAS<br>Capital<br>Custeio<br>Capital<br>Custeio<br>Capital | CONTROL CONTROL CONTRO                                                                                                    | PRESTAÇÃO DE COM<br>ADE STAÇÃO DE COM<br>ADE STA<br>ADE STAÇÃO DE COM<br>ADE STA<br>ADE STA COM<br>ADE STAÇÃO DE COM<br>ADE STA<br>ADE STA<br>ADE S                                                                                                    | AS 1/LE CONVISCO<br>SINCO 20000 O UNIVERSI<br>SINCO 20010<br>RS 10.000,00<br>RS 10.000,00<br>RS 5.517,00<br>RS 3.226,00<br>RS 29.988,00                                   | ♣ 21°C ∧ <i>k</i>                            |                                                                                                    | 24<br>28/1       | <br>☆                            |

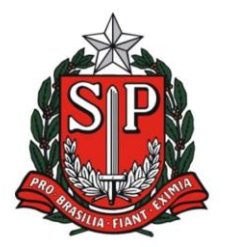

Rua Duque de Caxias, 600 - Santa Catarina - CEP 13466-320 Americana - SP - Fone: (19) 3471.6100 - Fax: (19) 3471.6103 http://deamericana.educacao.sp.gov.br

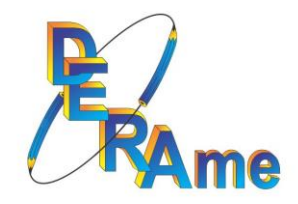

### 2º PASSO

Após a identificação do recurso, comece a planejar os gastos;

Caso o programa seja proveniente de PAF - seguir o planejamento;

Caso o programa não possua PAF – fazer Ata do Conselho para definir as prioridades;

Seguir rigorosamente cada Resolução que define o uso do gasto conforme o Programa PDDE.

#### 3º PASSO

Para a correta definição do produto entre "custeio" ou "capital":

Acessar o site PDDE - na opção "Uso do Recurso"

https://pdde.educacao.sp.gov.br/

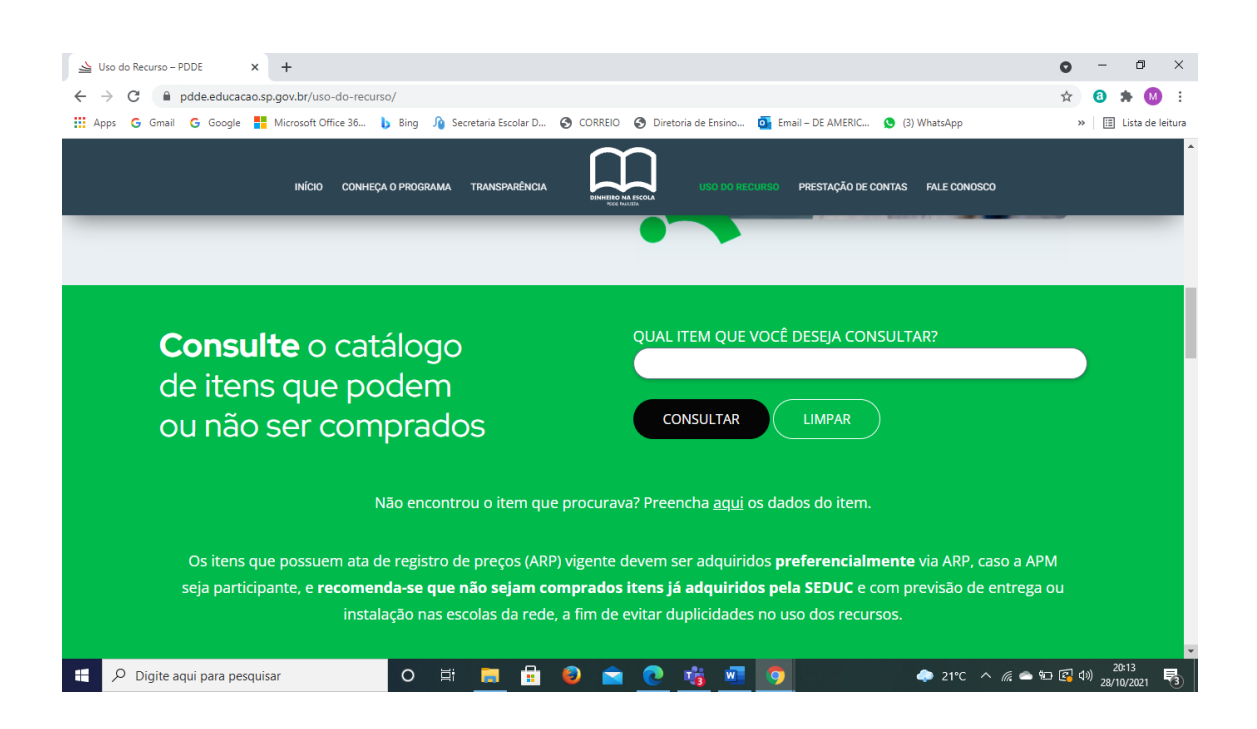

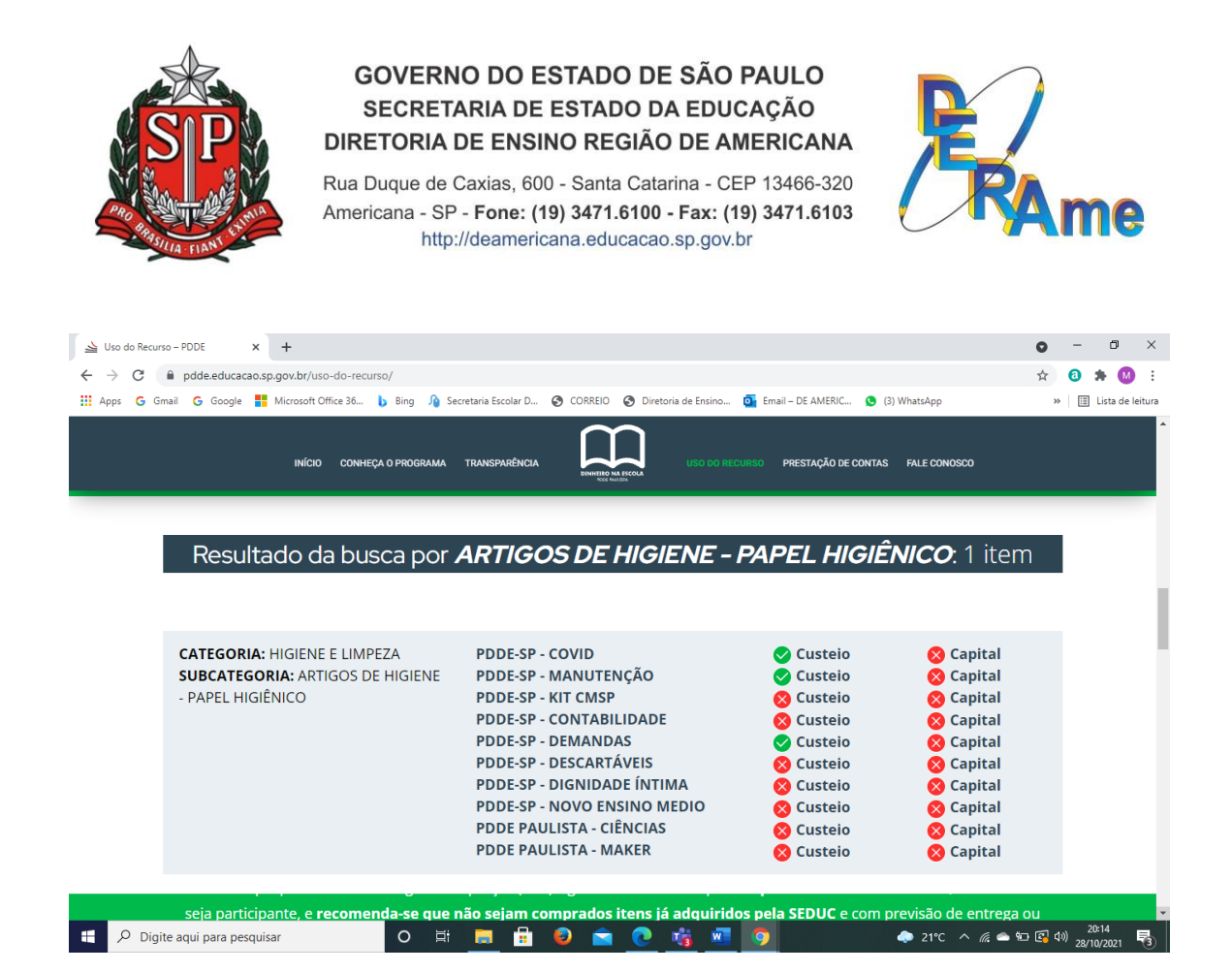

### Também poderá pesquisar através do site da BEC, na opção CADMAT

#### https://www.bec.sp.gov.br/BECSP/Home/Home.aspx

|                                                                                                    | 0        | - 0                  | ×          |
|----------------------------------------------------------------------------------------------------|----------|----------------------|------------|
| ← → C 🔒 bec.sp.gov.br/BEC_Catalogo_ui/CatalogoPesquisa3.aspx?chave=                                                                                                    | ☆        | 0 * (                | M :        |
| 👬 Apps 💪 Gmail 💪 Google 🚦 Microsoft Office 36 b Bing 🎣 Secretaria Escolar D 🤣 CORREIO 🔇 Diretoria de Ensino 🧕 Email – DE AMERIC 🔇 (3) WhatsApp                                                                                                    | >>       | 🖽 Lista d            | le leitura |
| saopaulo sp govitr   Cidadão SP 🧃 🚺 💿 fr 🗖 💿 in                                                                                                    | /governo | osp 🗠 🚱              |            |
| Fazenda e<br>Planejamento                                                                                                    | SÃ       |                      |            |
| Bolsa Eletrônica de Compras SP Perguntas Free                                                                                                    | uentes   | Fale Conos           | sco        |
| Mural Legislação Minutas Edital Fornecedores Catálogo Comunicação Manuais                                                                                                    |          |                      |            |
|                                                                                                    |          | 20:17:1              | 15         |
| Catálogo de Materiais                                                                                                    |          |                      |            |
| Código do Item Descrição do Item                                                                                                    |          |                      |            |
|                                                                                                    |          |                      |            |
| Congo do Item PAPEL HIGIENICO - PULHA DOPLA, GORKADU                                                                                                    |          |                      |            |
| Buscas Avançadas                                                                                                    |          |                      |            |
| Buscas Avançadas                                                                                                    |          |                      |            |
| Buscas Avançadas                                                                                                    |          |                      |            |
| Buscas Avançadas                                                                                                    |          |                      |            |
| Buscas Avançadas Ouvidoria   Transparência   SIC                                                                                                    | SÃ       | O PAU                | LO         |
| Congo do term       PAPEL INSIENCO FIOLIN DOPLA, SOFRADO         Buscas Avançadas         Ouvidoria   Transparência   SIC         Secretaria de Orzamento e Gestão do Estado de São Paulo - Av. Bannel Pestana. 200 - São Paulo / SP. d/01/2.41. CNP1: 39.467.2920001.42. Política de Diracidade Lempa de Diracidade Lempa de Diracidade Director de Diracidade Lempa de Diracidade Director de Diracidade Director de Director de Diracidade Director de Director de Dire | SÃ       | O PAU                | LO         |
| Buscas Avançadas         Ouvidoria       Transparência       SIC         Secretaria de Orçamento e Gestão do Estado de São Paulo - Av. Rangel Pestana, 300 - São Paulo / SP - 01017-911 - CNP.J: 39.467.2920001-92 - <u>Política de Privacidade   Termos de Uso</u>                                                                                                    | SÃ       | O PAU<br>ERNO DO EST |            |

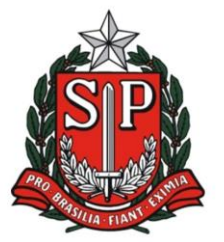

Rua Duque de Caxias, 600 - Santa Catarina - CEP 13466-320 Americana - SP - Fone: (19) 3471.6100 - Fax: (19) 3471.6103 http://deamericana.educacao.sp.gov.br

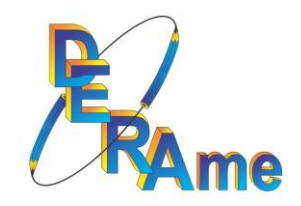

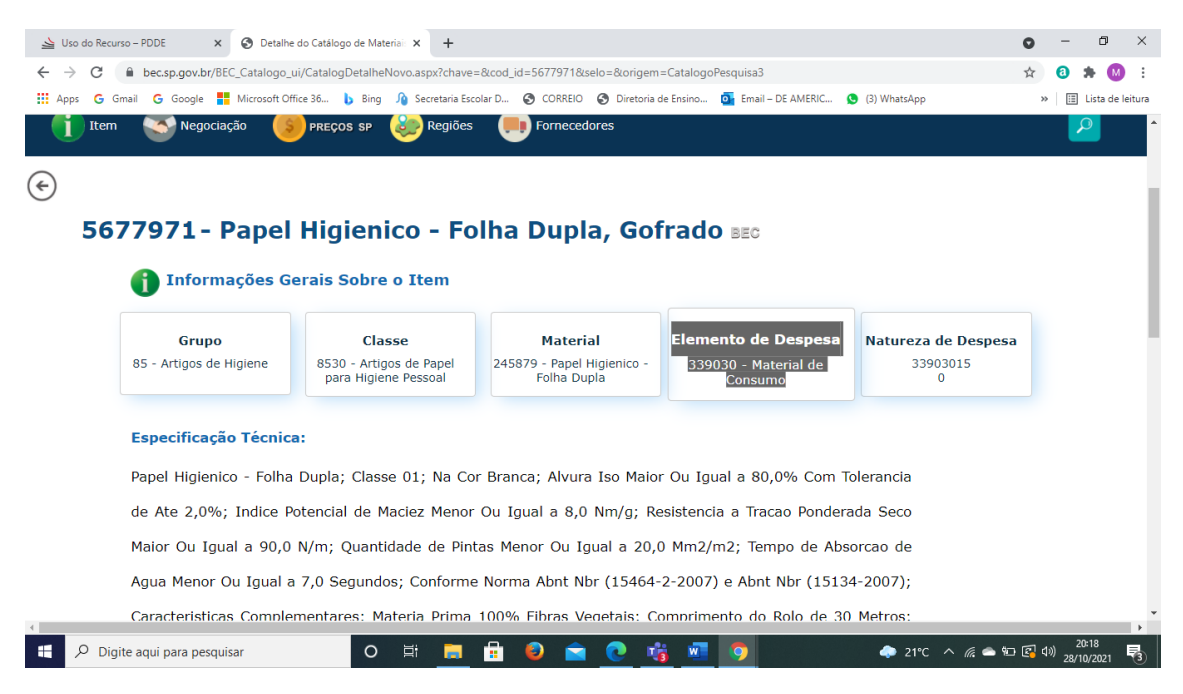

OBS:

- Quando iniciar com 33 é custeio;
- Quando iniciar com 44 é capital.

#### 4º PASSO

Realizar a pesquisa prévia de preços com no mínimo 3 fornecedores.

Os orçamentos podem ser feitos:

A- Em papel timbrado, contendo a data e assinatura do fornecedor;

B-) Por email ou documento digital correspondente com data e assinatura do fornecedor no anexo, ou impressão do corpo do email evidenciando a origem;

C-) Pela internet, através de print da tela, no qual apareça a data, o nome da empresa, detalhamento do produto e valor;

Essa pesquisa deverá ser datada e assinada pelo responsável da pesquisa, pelo diretor executivo da APM e pelo diretor da escola;

Obs: Poderá ser utilizada somente para materiais.

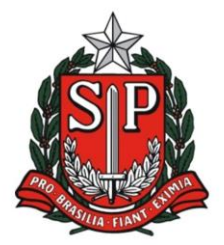

Rua Duque de Caxias, 600 - Santa Catarina - CEP 13466-320 Americana - SP - Fone: (19) 3471.6100 - Fax: (19) 3471.6103 http://deamericana.educacao.sp.gov.br

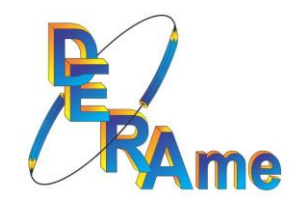

### D-) Por telefone, utilizar o formulário padrão;

Essa pesquisa deverá conter todos os dados da empresa pesquisada e estar datada e assinada pelo responsável da pesquisa, pelo diretor executivo da APM e pelo diretor da escola

Obs: Poderá ser utilizada somente para materiais.

# EXCESSÃO:

- A-) Aquisição pela Ata de Registro de Preços;
- B-) Despesas de cartório.

## 5º PASSO

Após identificar o menor preço, verificar o enquadramento da empresa:

- Cartão CNPJ;
- Sintegra;
- Optante pelo simples.

Caso o fornecedor seja MEI, deverá ser acrescido 20% quando prestado serviços de marcenaria, elétrica, hidráulica...

Fique atento!!! Pois poderá alterar o vencedor da proposta.

Exemplo – siga para a página 11 do Manual de Retenção de Impostos.

### 6º PASSO

Após a realização dos serviços e/ou entrega dos materiais, solicitar a emissão da nota fiscal e efetuar o pagamento através de transferência bancária em nome da pessoa jurídica.

Em caso de incidência de impostos, fazer a retenção e pagamento das guias, liberando para o fornecedor apenas o valor líquido.

As orientações referentes a incidência de impostos estão detalhadas no "Manual para Retenção de Impostos", bem como as orientações e códigos para emissão das guias.

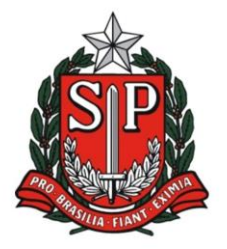

Rua Duque de Caxias, 600 - Santa Catarina - CEP 13466-320 Americana - SP - **Fone: (19) 3471.6100 - Fax: (19) 3471.6103** http://deamericana.educacao.sp.gov.br

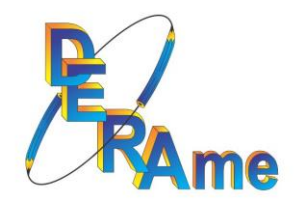

Sugerimos que seja feita em conjunto com o "contador" devido a complexidade do assunto.

### 7º PASSO

Efetuar a prestação de contas através dos lançamentos na SED e conciliação bancária.

As orientações estão detalhadas no "Manual de Prestação de Contas-SED.